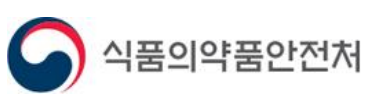

# 기능성화장품 심사제외품목 요건확인 처리절차 개선 사용자 매뉴얼

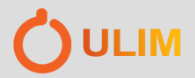

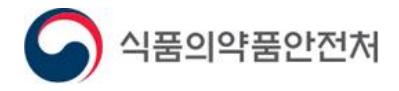

# 사용자 매뉴얼

# 목 차

| 1. 화장품 품목 정보제공요청(1/3) – 목록   | <br>3  |
|------------------------------|--------|
| 1. 화장품 품목 정보제공요청(2/3) - 상세   | <br>4  |
| 1. 화장품 품목 정보제공요청(3/3) – 신규요청 | <br>5  |
| 2. 화장품 품목 정보제공(1/3) - 목록     | <br>6  |
| 2. 화장품 품목 정보제공(2/3) – 상세     | <br>7  |
| 2. 화장품 품목 정보제공(3/3) - 상세     | <br>8  |
| 3. 기능성화장품 심사 제외 품목 보고(1/2)   | <br>9  |
| 3. 기능성화장품 심사 제외 품목 보고(2/2)   | <br>10 |

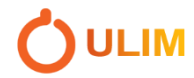

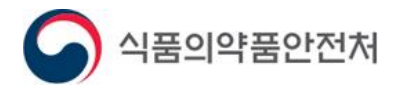

#### 1. 화장품 품목 정보제공요청(1/3) - 목록

메뉴경로 : 의약품안전나라 – 전자민원/보고 – 전자보고 – 화장품 품목 정보제공요청

|                        |        |                                         |             | ~                                            | $\checkmark$ | V           |                                         |              |
|------------------------|--------|-----------------------------------------|-------------|----------------------------------------------|--------------|-------------|-----------------------------------------|--------------|
| 전자민원/보고                | 2      |                                         | ▲ > 전자민원/보고 | > 전자보고 > 화장품 품목 (                            | 정보제공요청 🤇     | 7 자주 사용하는 미 | 베뉴를 즐겨찾기 하세요                            | a 🖷          |
|                        | 회      | 장품 품목 정                                 | 보제공요청       |                                              |              |             |                                         |              |
| 자민원                    | 2      |                                         |             |                                              |              |             | (3                                      |              |
| 자보고 🖸                  | 5      | 요청제품명                                   |             | 요청 업체명                                       |              |             |                                         | QC           |
| 자보고이용안내                |        | 요청일자                                    | ~           | 요청 진행상태                                      | 전체           |             | ~                                       |              |
| 자보고신청<br>기추적 환자등록      | 정보기    | 테공 승인여부 전                               | 체           | ✓ 보고예정제품명                                    |              |             |                                         |              |
| 태조사/자료제출 관리            |        |                                         |             |                                              |              |             |                                         |              |
| 장금 금속 장보세종표정           | • 총 10 | 4                                       |             |                                              |              |             | 10                                      | 개씩보기         |
| 행가데 : :                | 순번     | 품목기준코드                                  | 요청 제품명      | 요청 업체명                                       | 요청일자         | 요청진행상태      | 보고예정제품명                                 | 정보제공<br>승인여복 |
| 로나19 관련 신고 · 승인 및<br>고 | 1      | ·/////4                                 |             |                                              | 2022-09-23   | 승인          |                                         | 승인           |
|                        | 2      |                                         |             |                                              | 2022-09-23   | 승인          |                                         | 승인           |
|                        | 3      |                                         |             |                                              | 2022-09-23   | 승인          |                                         | 승인           |
|                        | 4      | ////////                                |             | ///////////////////////////////////////      | 2022-09-23   | 승인          |                                         | 승인           |
|                        | 5      | /////////////////////////////////////// |             |                                              | 2022-09-23   | 승인          | 7///////                                | 승인           |
|                        | 6      |                                         |             | <i>\\\\\\\\\\\\\\\\\\\\\\\\\\\\\\\\\\\\\</i> | 2022-09-23   | 승인          | /////////////////////////////////////// | 승인           |
|                        | 7      | /////////////////////////////////////// |             |                                              | 2022-09-23   | 승인          |                                         | 승인           |
|                        |        | 1111111                                 |             |                                              | 2022-09-23   | 승인          |                                         | 승인           |
|                        | 8      |                                         |             | 111111111                                    | 2022-09-23   | 스이          | 11111111                                | 스이           |
|                        | 8      | ////////                                |             | 5000000000                                   |              | OL          | 20000000000                             | 00           |

① 로그인 후 '전자민원/보고 〉 전자보고 〉 화장품 품목 정보제공요청' 메뉴를 선택합니다.

- ② 화장품 품목 정보제공요청 목록으로 이동합니다.
- ③ 목록 조회 : 검색조건 입력 후 [돋보기(검색)]버튼을 클릭합니다.
- 요청한 정보제공건들이 조회됩니다.
- ④ 목록의 요청제품명 클릭 시 상세화면으로 이동합니다.(4페이지)
- ⑤ 신규요청 : 목록 하단의 신규요청 버튼을 클릭하면 정보제공 신규요청 팝업이 나타납니다. (5페이지)

※ 화장품 품목 정보제공요청은 [기능성화장품심사면제제품제조수입보고]의 이미 심사받은 품목 정보를 입력하기 위해 사용하며, 정보제공 승인요청을 할 민원인이 사용합니다.

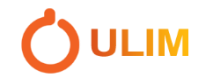

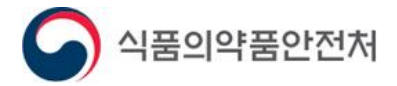

# 1. 화장품 품목 정보제공요청(2/3) - 상세

| 화장품 품목 정보제 | 공요청            |                         |                |                    |                  |
|------------|----------------|-------------------------|----------------|--------------------|------------------|
| 1)         |                |                         |                |                    |                  |
| 요청 업체명     |                |                         | 요청일자           | 2022-09-29         | )                |
| 제조업체 담당자명  |                |                         | 제조업체 담<br>연락처  | डे <b>ग</b>        |                  |
| 요청 제품명     |                |                         |                |                    |                  |
| 심사번호       |                |                         | 심사결과통7         | 19                 |                  |
| 요청 진행상태    | 요청             |                         |                |                    |                  |
| 정보제공 승인여부  | 미승인            |                         |                |                    |                  |
| 보고 예정 제품명  | 보고예정제          | 품명테스트1                  |                |                    |                  |
| 요청사유       | (화장품제<br>요청드립니 | 조업자와 책임판매업체간의 플<br>-[다. | 풍목계약일 등) 상기 일자 | 의 기능성화장품 품목 제조 계약( | 에 의해 기심사 품목의 정보를 |
| 지행이력       | 순번             | 진행단                     | 계              | 등록자                | 등록일자             |
| 2011       | 1              | 요청                      |                |                    | 2022-09-29 11:21 |
|            |                |                         |                |                    | 목록               |

- ① 정보제공 요청한 상세 정보를 조회합니다.
  - 요청 업체명 : 정보제공 요청을 보낸 업체명
  - 요청일자 : 정보제공 요청을 보낸 일자
  - 제조업체 담당자명 : 요청을 보내는 대상 업체 담당자명
  - 요청 제품명 : 정보제공 대상 제품명
  - 심사번호 : 정보제공 대상 제품의 심사번호
  - 심사결과통지일 : 정보제공 대상 제품의 심사결과통지일
  - 요청 진행상태 : 요청 / 승인 / 미승인
  - 정보제공 승인여부 : 승인 / 미승인
  - 보고 예정 제품명 : 정보제공 요청을 보낸 업체의 보고 예정 제품명
  - 요청사유 : 정보제공 요청 사유
  - 진행이력 : 정보제공 진행단계

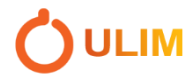

🚺 ULIM

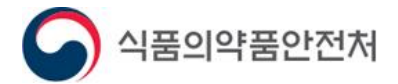

# 1. 화장품 품목 정보제공요청(3/3) - 신규요청

| 품목기준코드                                             | 이미 심사받은 제품명                                |               | 허가번호                                                     |                  |
|----------------------------------------------------|--------------------------------------------|---------------|----------------------------------------------------------|------------------|
| 순번 품목기준코드                                          | 이미 심사받은 기                                  | 제품명           | 업체명                                                      | 허가번호             |
| 1                                                  |                                            |               |                                                          |                  |
| 화장품 기심사                                            | 품목 상세 정보                                   |               |                                                          |                  |
| 이미 심사받은 제품명                                        |                                            |               |                                                          |                  |
| 업체명                                                |                                            |               |                                                          |                  |
| 심사번호                                               |                                            | 심사결과통지일       |                                                          |                  |
|                                                    | 기련                                         |               |                                                          |                  |
| 신규요청정보 '                                           |                                            |               |                                                          |                  |
| 신규요청정보 역<br>보고 예정 제품명                              | 보고예정제품명                                    |               | (4)                                                      | 제품명중복획           |
| 신규요청정보 역<br>보고 예정 제품명<br>제조업체 담당자명                 | ■ ¬<br>보고예정제품명<br>홍길동                      |               | 4                                                        | 제품명중복혹           |
| 신규요청정보 역<br>보고 예정 제품명<br>제조업체 담당자명                 | ■ ■<br>보고예정제품명<br>홍길동<br>0100000000        | ※ 연릭<br>SMS I | ④<br>*처는 '-' 를 제외한 숫자만 입력해주세요.<br>네시지를 송신 해야하는 휴대폰번호로 기입 | 제품명중복혹<br>입해주세요. |
| 신규요청정보 역<br>보고 예정 제품명<br>제조업체 담당자명<br>태조업체 담당자연락처1 | 보고예정제품명<br>홍길동<br>0100000000<br>0100000000 | ※연립<br>SMS D  | ④<br>*처는 '-' 를 제외한 숫자만 입력해주세요.<br>네시지를 송신 해야하는 휴대폰번호로 기압 | 제품명중복혹<br>입해주세요. |

- ① 검색조건을 입력 후 [조회]버튼을 클릭하여 기심사 품목 목록을 조회합니다.
- (검색조건은 최소 한가지 입력 필수)
- ② 조회한 목록의 제품명을 클릭하면 화장품 기심사 품목 상세 정보란에 정보가 자동 입력됩니다.
- ③ 신규요청 정보를 입력합니다.
  - 보고 예정 제품명 : 보고 예정인 제품명을 입력합니다.
- 제조업체 담당자명 : 제조업체의 담당자명을 입력합니다.
- 제조업체 담당자연락처는 최소 한개 입력 필수입니다.
- 요청사유 : 화장품 품목 정보제공요청 사유를 입력합니다.
- ④ [제품명중복확인] 버튼을 클릭하여 보고 예정 제품명의 중복여부를 판별합니다.
- ⑤ 신규요청정보를 입력 후 [신규요청] 버튼을 클릭하여 신규요청합니다.
  - 신규요청 시 입력한 제조업체 담당자연락처로 SMS메시지가 송신됩니다.
  - 신규요청 후 화장품 품목 정보제공 목록의 요청진행상태와 정보제공승인여부를 확인합니다.

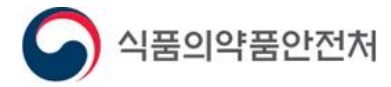

#### 2. 화장품 품목 정보제공(1/3) - 목록

메뉴경로 : 의약품안전나라 – 마이페이지 – 화장품 품목 정보제공

|                                                                                                    |                                                                                             |                                        |                                                               | 1                 |                                                          |                                                |                                                                                                    | 4                                        |                                           |
|----------------------------------------------------------------------------------------------------|---------------------------------------------------------------------------------------------|----------------------------------------|---------------------------------------------------------------|-------------------|----------------------------------------------------------|------------------------------------------------|----------------------------------------------------------------------------------------------------|------------------------------------------|-------------------------------------------|
| 마이페이지                                                                                                    | H                                                                                           | (2)                                    | 자프프모                                                          | 저너피고              | ▲ > 마이페이지 > 화장품 퓓                                        | '목 정보제공 🙀 자주                                   | 사용하는 메뉴를 줄                                                                                                    | 즐겨찾기 하세요!                                |                                           |
| -0-0-                                                                                                    | 6                                                                                           | Υ                                      | 88 84<br>8                                                    | 경도제공              |                                                          |                                                |                                                                                                    |                                          |                                           |
| 의민원                                                                                                    | ×                                                                                           |                                        |                                                               |                   |                                                          |                                                |                                                                                                    | 3                                        |                                           |
| 의보고내역                                                                                                    | ×                                                                                           | 2                                      | 기심사 <mark>제</mark> 품명                                         |                   | 요청 업체명                                                   |                                                |                                                                                                    | С                                        | <u>ک</u>                                  |
| 일업로 <mark>드관리</mark>                                                                                                    | ~                                                                                           |                                        | 요청일자                                                          | ~                 | 요청 진행상태                                                  | 전체                                             |                                                                                                    | ~                                        |                                           |
|                                                                                                    |                                                                                             |                                        |                                                               |                   |                                                          |                                                |                                                                                                    |                                          |                                           |
| 김관리                                                                                                    | ~                                                                                           | 정보자                                    | 테공 승인여부                                                       | 전체                | ~                                                        |                                                |                                                                                                    |                                          |                                           |
| 임관리<br>허등재료                                                                                                    | ~                                                                                           | 정보지                                    | 해공 승인여부                                                       | 전체                | ~                                                        |                                                |                                                                                                    |                                          |                                           |
| 임관리<br>허등재료<br>L문의내역                                                                                                    | ×<br>×<br>×                                                                                 | 정보지<br>• 총 6건                          | 네공 승인여부                                                       | 전체                | ~                                                        |                                                |                                                                                                    | 107#4                                    | 식보기                                       |
| 임관리<br>허등재료<br>문의내역<br>정보 맞춤설정                                                                                                    |                                                                                             | 정보자<br>• 총 6건<br>순번                    | 제공 승인여부<br>기심사<br>품목기준코드                                      | 전체<br>(4) 기심사 제품명 | ↓ 보고 예정 제품명                                              | 요청 업체명                                         | 요청일자                                                                                                    | 10개선<br>요청 진행상태                          | 박보기<br>정보제<br>승인여                         |
| 임관리<br>허등재료<br>문의내역<br>정보 맞춤설정<br>현정보수정                                                                                                    |                                                                                             | 정보자<br>• 총 6건<br>순번<br>1               | 제공 승인여부<br>기심사<br>품목기준코드                                      | 전체 (4) 기십사 제품명    | ↓<br>보고 예정 제품명                                           | 요청 업체명                                         | <b>요창일자</b><br>2022-09-23                                                                                                    | 10개4<br><b>요청 진행상태</b><br>승인             | 박보기<br>정보제<br>승인여<br>승인                   |
| 임관리<br>허등재료<br>문의내역<br>당보 맞춤설정<br>실정보수정                                                                                                    |                                                                                             | 정보자<br>• 총 6건<br>1<br>2                | 제공 승인여부<br>기심사<br>품목기준코드                                      | 전체<br>④ 기십사 제품명   | ↓<br>보고 예정 제품명                                           | 요청 업체명                                         | <b>요청일자</b><br>2022-09-23<br>2022-09-23                                                                                                    | 10개4<br><b>요청 진행상태</b><br>승인<br>승인       | 목보기<br>정보제<br>승인여<br>승인                   |
| 임관리<br>허등재료<br>L문의내역<br>정보 맞춤설정<br>원정보수정<br>아허가증                                                                                                    | N<br>N<br>N<br>N<br>N<br>N<br>N<br>N<br>N<br>N<br>N<br>N<br>N<br>N<br>N<br>N<br>N<br>N<br>N | 정보자<br>• 총 6건<br>1<br>2<br>3           | 제공 승인여부<br>기심사<br>품목기준코드                                      | 전체<br>(4) 기십사 제품명 | ↓<br>보고 예정 제품명                                           | 요청 업체명<br>                                     | 요창일자           2022-09-23           2022-09-23                                                                                                    | 10개4<br><b>요청 진행상태</b><br>승인<br>승인<br>승인 | 목보기<br>정보제<br>승인여<br>승인<br>승인             |
| 임관리<br>허등재료<br>문의내역<br>영보 맞춤설정<br>임정보수정<br>다허가증<br>오라인 문의(회원)<br>이 품목관리 (포장)                                                                                                    | X<br>X<br>X<br>X<br>X<br>X<br>X<br>X<br>X<br>X<br>X<br>X<br>X                               | 정보자<br>• 총 6건<br>1<br>2<br>3<br>4      | 제공 승인여부 기실사<br>품목기준코드                                         | 전체<br>(4) 기실사 제품명 | 보고 예정 제품명                                                | 요청 업체명<br>                                     | 요청일자           2022-09-23           2022-09-23           2022-09-23           2022-09-23           2022-09-23           2022-09-23                                                                                     | 10개4<br>요청 진행상태<br>승인<br>승인<br>승인<br>승인  | 목보기<br>정보제<br>승인여<br>승인<br>승인<br>승인       |
| 임관리<br>처등재료<br>문의내역<br>정보 맞춤설정<br>입정보수정<br>입정보수정<br>입장보수정<br>입장보수정<br>입장보수정<br>입장보수정<br>입장보수정<br>입장보수정<br>입장보수정<br>입장보수정<br>입장보수정<br>입장보수정<br>입장보수정<br>입장보수정<br>입장보<br>(외국문식 송수신 |                                                                                             | 정보지<br>• 총 6건<br>1<br>2<br>3<br>4<br>5 | 제공 승인여부 기실사<br>품목기준코드<br>//////////////////////////////////// | 전체<br>(4) 기실사 제품명 | 보고 예정 제품명           //////////////////////////////////// | 요청 업체명<br>//////////////////////////////////// | 요청일자           2022-09-23           2022-09-23           2022-09-23           2022-09-23           2022-09-23           2022-09-23           2022-09-23           2022-09-23           2022-09-23           2022-09-23 | 10개4<br>요청 진행상태<br>승인<br>승인<br>승인<br>승인  | 박보기<br>정보제<br>승인여<br>승인<br>승인<br>승인<br>승인 |

(1)

- ① 로그인 후 '마이페이지 화장품 품목 정보제공' 메뉴를 선택합니다.
- ② 화장품 품목 정보제공 목록으로 이동합니다.
- ③ 목록 조회 : 검색조건 입력 후 [돋보기(검색)]버튼을 클릭합니다.
- 요청 받은 정보제공건들이 조회됩니다.
- ④ 목록의 기심사 제품명을 클릭하면 화장품 품목 정보제공 상세화면으로 이동합니다.

※ 화장품 품목 정보제공은 정보제공요청을 받은 제조업자가 사용하는 화면입니다.

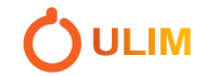

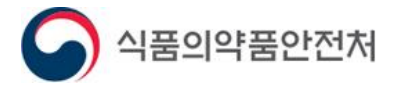

# 2. 화장품 품목 정보제공(2/3) - 상세

| 요청 업체명                                                                      | 7////////                               | 11                                                      | 요청일자                                              |                                        | 2022-09-29                        |                                  |
|-----------------------------------------------------------------------------|-----------------------------------------|---------------------------------------------------------|---------------------------------------------------|----------------------------------------|-----------------------------------|----------------------------------|
| 요청 담당자명                                                                     |                                         | 111                                                     | 요청 담당                                             | 자연락처                                   |                                   |                                  |
| 기심사<br>품목기준코드                                                               |                                         | 114                                                     |                                                   |                                        |                                   |                                  |
| 기심사 제품명                                                                     | 7///////                                |                                                         |                                                   |                                        |                                   |                                  |
| 심사번호                                                                        | /////////////////////////////////////// | 112                                                     | 심사결과                                              | 통지일                                    |                                   |                                  |
| 효능효과                                                                        | 탈모 증상의                                  | 완화에 도움을 준다.                                             |                                                   |                                        |                                   |                                  |
|                                                                             | 제품을 흔들                                  | 거 두피에 적당량을 바르고 골고                                       | 2루 마사지한다.                                         |                                        |                                   |                                  |
| 용법용량                                                                        |                                         |                                                         |                                                   |                                        |                                   |                                  |
| 용법용량                                                                        |                                         | 전체단위                                                    |                                                   |                                        | 세부                                | 부구성                              |
| 용법용량<br>총량관리                                                                |                                         | 전체단위                                                    | //////////////////////////////////////            |                                        | Mi‡                               | 부구성                              |
| 용법용량<br>총량관리<br>원료성분 및                                                      |                                         | 전체단위<br>                                                | %.                                                |                                        | 세부<br>///////<br>분량               | 부구성<br>단위                        |
| 용법용량<br>총량관리<br>원료성분 및<br>배함비율<br>(주성분함량)                                   |                                         | 전체단위<br>                                                | 2                                                 |                                        | 세부<br>//////<br>분량                | 문구성<br>단위                        |
| 용법용량<br>흥량관리<br>원료성분 및<br>배합비율<br>(주성분함량)<br>보고 예정 제품명                      | 보고예정제품                                  | 전체단위<br>원료(제2호)<br>명테스트1                                | //                                                | ·///////////////////////////////////// | 세부<br>///////<br>분량               | 루구성<br>단위                        |
| 용법용량<br>층량관리<br>원료성분 및<br>배합비율<br>(주성분함량)<br>보고 예정 제품명<br>요청사유              | 보고예정제품<br>(화장품제조<br>요청드립니다              | 전체단위<br>원료(제2호)<br>명테스트1<br>업자와 책임판매업체간의 품목<br>가.       | ※       기악일 등) 상기 일자의 기                           | ////////////////////////////////////// | 세부<br>분량<br>품목 제조 계약에 의해 2        | 루구성<br>단위<br>기심사 품목의 정보를         |
| 용법용량<br>층량관리<br>원료성분 및<br>배합비율<br>(주성분함량)<br>보고 예정 제품명<br>요청사유              | 보고예정제품<br>(화장품제조<br>요청드립니다              | 전체단위<br>원료(제2호)<br>//////////////////////////////////// | 기억일 등) 상기 일자의 기                                   | /////////////////////////////////////  | 세부<br>분량<br>품목 제조 계약에 의해 2        | 루구성<br>단위<br>기심사 품목의 정보를         |
| 용법용량<br>총량관리<br>원료성분 및<br>배합비율<br>(주성분함량)<br>보고 예정 제품명<br>요청사유<br>정보제공 승인여부 | 보고예정제품<br>(화장품제조<br>요청드립니다<br>미승인       | 전체단위<br>원료(제2호)<br>//////////////////////////////////// | 기 일자의 기 일자의 기 기 기 기 기 기 기 기 기 기 기 기 기 기 기 기 기 기 기 | ////////////////////////////////////// | 세부<br>분량<br>품목 제조 계약에 의해 2<br>등록자 | 루구성<br>단위<br>기심사 품목의 정보를<br>등록일자 |

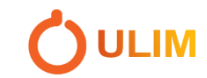

2)

(3)

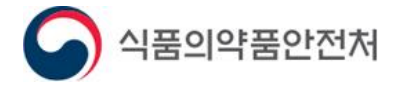

### 2. 화장품 품목 정보제공(3/3) - 상세

① 화장품 품목 정보제공 요청 받은 상세내용을 확인합니다.

- 요청 업체명 : 정보제공 요청을 보낸 업체명
- 요청일자 : 정보제공 요청을 보낸 일자
- 요청 담당자명 : 정보제공 요청을 보낸 업체의 담당자명
- 요청 담당자연락처 : 정보제공 요청을 보낸 업체 담당자의 연락처
- 기심사 품목기준코드 : 정보제공 요청 대상이 되는 품목의 품목기준코드
- 기심사 제품명 : 정보제공 요청 대상이 되는 제품명
- 심사번호 : 기심사 제품의 심사번호
- 심사결과 통지일 : 기심사 제품의 심사결과 통지 일자
- 효능효과 : 기심사 제품의 효능효과
- 용법용량 : 기심사 제품의 용법용량
- 총량관리 : 기심사 제품의 총량
- 원료성분 및 배합비율 : 기심사 제품의 원료성분 및 배합비율(주성분)
- 보고 예정 제품명 : 정보제공 요청을 보낸 업체의 보고 예정 제품명
- 요청사유 : 정보제공 요청 사유
- 정보제공 승인여부 : 정보제공 요청 받은자의 승인여부(승인/미승인)
- 진행이력 : 정보제공 요청의 진행단계
- ② [승인] 버튼을 클릭하여 정보제공 승인 처리를 합니다.
- ③ [승인거절] 버튼을 클릭하면 승인거절 사유 입력 팝업이 나타납니다.

| 승인거절       |                   |
|------------|-------------------|
| ▶ 승인거절사유 입 | 입력                |
| 거절사유       | 승인거절사유 입력         |
|            | ④     승인거절     닫기 |

④ 거절사유를 입력 후 [승인거절] 버튼을 클릭하여 정보제공 승인거절 처리를 합니다.

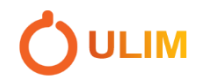

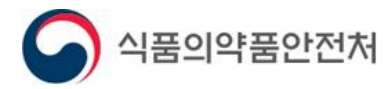

#### 3. 기능성화장품 심사 제외 품목 보고(1/2)

메뉴경로 : 의약품안전나라 – 전자민원/보고 – 전자보고 – 전자보고신청

|                 | 제품명                 |                        |                  |      |          |         |      |        | 제품명중복확인      |        |          |
|-----------------|---------------------|------------------------|------------------|------|----------|---------|------|--------|--------------|--------|----------|
| 보고정보            | 제품의 pH기준치           |                        |                  |      |          |         |      |        | □ 해당사항없음     | -      |          |
|                 | 대상구분                | 제10                    | 조 제1항 제2호        |      |          |         |      |        | •            |        |          |
|                 |                     |                        | 제프며              |      |          |         |      |        |              |        |          |
|                 | 이미 시니바오 프로          | •                      | 에비성              |      |          |         |      |        |              |        |          |
|                 | 이미 심사받은 움속          |                        | 심사민오<br>식사받은 제품의 |      |          |         |      | -      |              |        |          |
|                 | ,                   | 심지                     | 품목 조회            |      |          |         |      |        |              |        | 조회 🔿 초기화 |
|                 | 활성물질용량<br>•         |                        | 제풍명              |      |          |         | 가번호  |        |              | E      |          |
|                 |                     | 신택                     |                  |      |          |         |      |        |              |        |          |
|                 |                     |                        | ▶ 검색결고           | 1건   |          |         |      |        |              |        |          |
| 童も              |                     |                        | 순번 허가번호          |      | 7        | 품명      | 허가일자 | 업소번호   | 업소명          | 주소     | 대표자      |
|                 |                     |                        | 1 1///           |      |          |         |      | 11. 11 |              |        |          |
|                 |                     |                        |                  |      |          |         |      |        |              |        |          |
|                 | 효능효과                |                        |                  |      |          |         |      |        |              |        |          |
|                 |                     |                        |                  |      |          |         |      |        |              |        |          |
|                 |                     |                        |                  |      |          |         |      |        |              |        |          |
|                 |                     |                        |                  |      |          |         |      |        |              |        |          |
| 제10조 제1항        |                     |                        |                  |      |          |         |      |        |              |        |          |
| 제2호에<br>해당하는 경우 |                     |                        |                  |      |          |         |      |        |              |        |          |
|                 |                     |                        |                  |      |          |         |      |        |              |        |          |
|                 | 사외선사단시수(SPF)<br>자외선 |                        |                  |      |          |         |      |        |              | (3) 선택 | 닫기       |
|                 | A차단등급(PA)           |                        |                  |      |          |         |      |        | · ·          |        |          |
|                 | 내수성                 | <ul> <li>없음</li> </ul> | 음 ○ 내수성 ○        | 지속내= | 수성       | 에저제프며   | HEU  |        |              |        |          |
|                 |                     |                        |                  | 용법원  | 21       | 예정제품평   | 신택   |        |              | Q 조    | 회 🔿 초기화  |
|                 | 용법                  | 법용량                    |                  |      | 보고       | 예정제품명   |      |        |              |        |          |
|                 |                     |                        |                  | 4    | <u>ہ</u> | 년고예정제품명 | 목록 2 | 건      |              |        |          |
|                 | •                   |                        |                  | 8    | 순번       |         | 보고   | 예정제품명  |              | 정보제공   | 승인여부     |
|                 |                     |                        |                  |      | 1        |         |      |        | 777.         | 미승     | ·인       |
|                 |                     |                        |                  |      | 2        |         |      |        | 1115<br>1115 | 4      | 2        |
|                 | 사용시의                | 비 주의시                  | ·항               |      | _        |         |      |        |              |        | -        |
|                 |                     |                        |                  |      |          |         |      |        |              |        |          |
|                 |                     |                        |                  |      |          |         |      |        |              |        |          |
|                 |                     |                        |                  |      |          |         |      |        |              |        |          |
|                 |                     |                        |                  |      |          |         |      |        |              |        |          |
|                 |                     |                        |                  |      |          |         |      |        |              |        |          |
|                 |                     |                        |                  |      |          |         |      |        |              |        |          |
|                 |                     |                        |                  |      |          |         |      |        |              |        |          |
|                 |                     |                        |                  |      |          |         |      |        |              | 5 선택   | 닫기       |

- ① 이미 심사받은 품목의 제품명 [돋보기(팝업)] 버튼을 클릭합니다.(대상 2호, 3호)
- ② 품목조회 팝업이 나타나고, 검색조건을 입력 후 [조회] 버튼을 클릭합니다.
- ③ 검색결과 목록의 제품명을 클릭 후 [선택] 버튼을 클릭합니다.
- ④ 정보제공요청 대상 품목 한가지에 요청건이 여러 개 있을 경우 보고예정제품명을 선택 할 수 있는 팝업
- 이 나타나고 보고예정제품명 목록이 조회됩니다.
- ⑤ 보고예정제품명 목록의 보고예정제품명을 선택 후 [선택] 버튼을 클릭합니다.
  - 정보제공승인여부가 승인인 건만 선택 가능

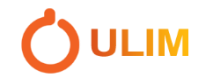

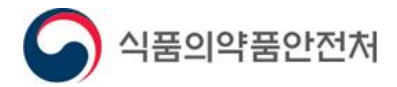

#### 기능성화장품 심사 제외 품목 보고(2/2)

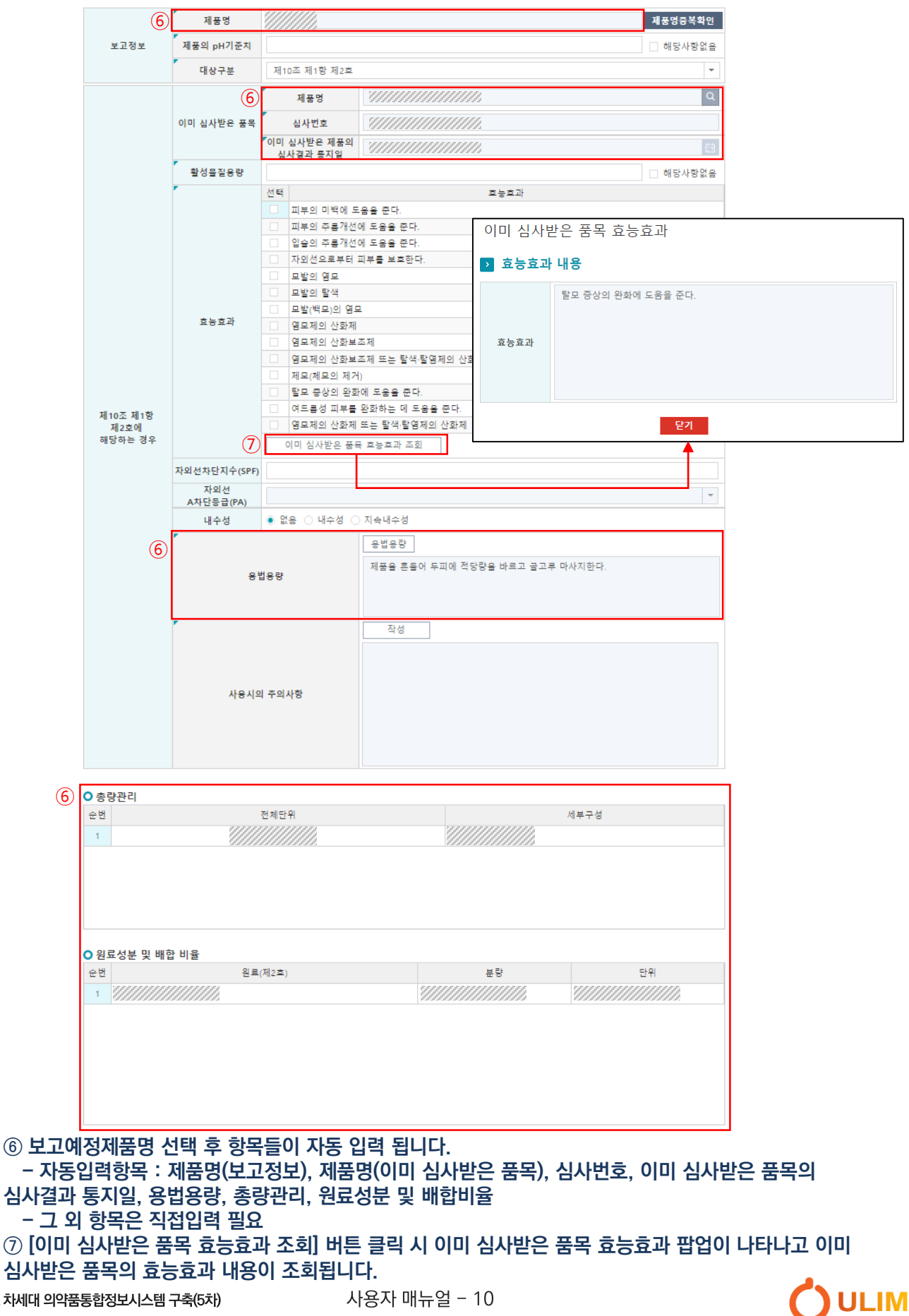